# トラブルシューティング: Catalyst 6500 スイッ チの QoS

## 内容

概要 前提条件 要件 <u>使用するコンポーネント</u> 表記法 背景説明 QoS のトラ<u>ブルシューティング</u> ステップごとのトラブルシューティング手順 Catalyst 6500 スイッチの QoS のガイドラインと制限 QoS TCAM の制限 NBAR の制限 スーパーバイザ2に cos-map コマンドがない service-policy の制限 running-config コマンドの出力に service-policy の出力文が表示されない ポリシングの制限 ハイブリッド OS の MSFC によるレート制限またはポリシングの問題 Cisco 7600 の VLAN インターフェイスで shape average コマンドがサポートされていない QoS-ERROR:ポリシー マップ [chars] およびクラス [chars] への追加/変更は有効ではありませ ん、コマンドは拒否されます 関連情報

# 概要

このドキュメントには Catalyst 6500 スイッチにおける基本的なトラブルシューティングの手順 と Quality of Service (QoS)の制限事項が取り上げられており、さらに一般的な QoS 問題のト ラブルシューティング情報も提供しています。また、分類の際に発生する QoS 問題や、マーキン グおよびポリシングについても説明します。

# <u>前提条件</u>

## <u>要件</u>

このドキュメントに特有の要件はありません。

<u>使用するコンポーネント</u>

このドキュメントの情報は、Catalyst 6500 シリーズ スイッチに基づくものです。

このドキュメントの情報は、特定のラボ環境にあるデバイスに基づいて作成されました。このド キュメントで使用するすべてのデバイスは、初期(デフォルト)設定の状態から起動しています 。対象のネットワークが実稼働中である場合には、どのようなコマンドについても、その潜在的 な影響について確実に理解しておく必要があります。

#### <u>表記法</u>

ドキュメント表記の詳細は、『シスコ テクニカル ティップスの表記法』を参照してください。

## <u>背景説明</u>

QoS とは、トラフィックを分類して、確定的な搬送サービスを提供できるようにするネットワーク機能です。QoS のプロセスには、次に示すさまざまな手順があります。

- 入力スケジューリング:これはハードウェアのポート ASIC により処理される、レイヤ2の QoS 操作です。この処理に Policy Feature Card (PFC; ポリシー フィーチャ カード)は必要 ありません。
- 分類:これは Access Control List (ACL; アクセス コントロール リスト) エンジンを介して スーパーバイザまたは PFC、およびその両方により処理されます。スーパーバイザではレイ ヤ2の QoS 操作を処理します。PFC ではレイヤ2とレイヤ3の QoS 操作を処理します。
- ・ポリシング:これはレイヤ3転送エンジンを介して PFC で処理されます。PFC は必須であり、レイヤ2とレイヤ3の QoS 操作を処理します。
- ・パケットの書き換え:これはハードウェアのポート ASIC で処理されます。これは先の分類の結果に基づいて行われるレイヤ2およびレイヤ3の QoS 操作です。
- 出力のスケジューリング: これはハードウェアのポート ASIC で処理されます。これは先の 分類の結果に基づいて行われるレイヤ2およびレイヤ3の QoS 操作です。

# <u>QoS のトラブルシューティング</u>

Catalyst 6500 スイッチでの QoS は、ルータとは異なった仕組みで動作します。Catalyst 6500 ス イッチの QoS のアーキテクチャはきわめて複雑です。Catalyst 6500 のマルチレイヤ スイッチ フ ィーチャ カード(MSFC)、PFC、およびスーパーバイザ エンジンのアーキテクチャについて理 解しておくことをお勧めします。ハイブリッドOSでのQoSの設定では、レイヤ2 CatOS機能と Cisco IOS®機能を備えたレイヤ3 MSFCについてさらに理解する必要があります。そして、QoS を設定する前に次のドキュメントを注意深く読んでおくことをお勧めします。

- <u>PFC QoS の設定 ネイティブ IOS</u>
- <u>QoS の設定 CatOS</u>

## <u>ステップごとのトラブルシューティング手順</u>

このセクションでは、問題を切り分け、より詳細なトラブルシューティングを行うための、基本 的なステップバイステップでの Qos のトラブルシューティング手順について説明します。

1. QoS を有効にする:show mls qos command コマンドで、ポリシングの統計情報や QoS の ステータス(有効か無効か)が表示されます。 Switch#show mls qos QoS is enabled globally QoS ip packet dscp rewrite enabled globally Input mode for GRE Tunnel is Pipe mode Input mode for MPLS is Pipe mode Vlan or Portchannel(Multi-Earl)policies supported: Yes Egress policies supported: Yes

---- Module [5] ----QoS global counters:
Total packets: 244
IP shortcut packets: 0
Packets dropped by policing: 0
IP packets with TOS changed by policing: 5
IP packets with COS changed by policing: 4
Non-IP packets with COS changed by policing: 0
MPLS packets with EXP changed by policing: 0

 信頼ポートを使用した着信トラフィックの分類:この分類では、着信トラフィックが7つの サービスクラス(CoS)値のいずれかに分類されます。インバウンドトラフィックは、すでに 発信元で割り当てられた CoS 値を持っていることがあります。この場合は、インバウンド トラフィックの CoS 値を信頼するようにポートを設定する必要があります。信頼すること により、受信したフレームの CoS または type of service (ToS; タイプ オブ サービス)の値 がスイッチで維持されることになります。次のコマンドでは、ポートの信頼状態を確認する 方法を示しています。 Switch#show gueueing int fa 3/40

Port QoS is enabled
Trust state: trust CoS
Extend trust state: not trusted [CoS = 0]
Default CoS is 0

!--- Output suppressed.

CoS の値は Inter-Switch Link (ISL; スイッチ間リンク) および dot1q フレームでのみ搬送さ れます。タグなしのフレームでは CoS 値は搬送されません。タグなしのフレームでは ToS 値を搬送します。この値は、IP パケット ヘッダーの IP precedence または differentiated services code point (DSCP) に由来するものです。ToS 値を信頼するには、IP precedence または DSCP を信頼するようにポートを設定する必要があります。DSCP には IP

precedence への下位互換性があります。たとえば、スイッチのポートをレイヤ3ポートとして設定している場合には、dot1q フレームや ISL フレームは搬送されません。この場合は、このポートを DSCP や IP precedence を信頼するように設定する必要があります。 Switch#show gueueing interface gigabitEthernet 1/1

Interface GigabitEthernet1/1 queueing strategy: Weighted Round-Robin

Port QoS is enabled
Trust state: trust DSCP
Extend trust state: not trusted [COS = 0]
Default CoS is 0

!--- Output suppressed.

ACL および ACE を使用した着信トラフィックの分類:トラフィックを分類してマークを付けるようにスイッチを設定することもできます。
 分類やマーキングの設定に含まれる手順には、以下のものがあります。アクセスリスト、クラスマップ、ポリシーマップの作成と、ポリシーマップをインターフェイスに適用するための service-policy input コマンドの発行があります。

Switch#**show policy-map interface fa 3/13** FastEthernet3/13

Service-policy input: pqos2

class-map: qos1 (match-all) Match: access-group 101 set precedence 5: Earl in slot 5 : 590 bytes 5 minute offered rate 32 bps aggregate-forwarded 590 bytes Class-map: class-default (match-any) 36 packets, 2394 bytes 5 minute offered rate 0 bps, drop rate 0 bps Match: any Switch#show mls qos ip ingress QoS Summary [IPv4]: (\* - shared aggregates, Mod - switch module) Int Mod Dir Class-map DSCP Agg Trust Fl AgForward-By AgPoliced-By Id Id \_\_\_\_\_ \_\_\_\_\_ Fa3/13 5 In qos1 40 1 No 10 590 0 All 5 - Default 0 0\* No 0 365487 クラスマップ gos1 に対応するカウンタ AgForward-By が増えていることに注意してくださ

い。対応するクラスマップの統計情報を見ることができない場合は、クラスマップに割り当 てられているアクセスリストを確認してください。 4. 入力スケジューリング:入力スケジューリングの設定に PFC は必要ではありません。1 つ の 10/100 ポートに対して rcv-queue threshold コマンドまたは set qos drop-threshold コマ ンドを設定することはできません。これは入力スケジューリングが 10/100 ポートを 12 備 えた Coil ASIC ポートで処理されるためです。したがって、入力スケジューリングは 1-12、 13-24、25-36、37-48 のように 12 ポートずつ設定する必要があります。キューイングのア

ーキテクチャは ASIC に組み込まれており、再設定はできません。LAN ポートのキュー構造 を確認するには、show queueing interface ethernet slot/port | include typeコマンドを使用し て、LANポートのキュー構造を確認します。

Switch#**show queueing interface fastEthernet 3/40** Queueing Mode In Rx direction: mode-cos

**Receive queues [type = 1q4t]:** <----- 1 Queue 4 Threshold Oueue Id Scheduling Num of thresholds

| Queue | Id S | cheduling | Num | OI | thresholds |  |
|-------|------|-----------|-----|----|------------|--|
|       |      |           |     |    |            |  |
| 1     |      | Standard  |     |    | 4          |  |

queue tail-drop-thresholds

**1 50[1] 60[2] 80[3] 100[4]** <---- Threshold levels 50%, 60%, 80% and 100%

Packets dropped on Receive: BPDU packets: 0

| thresh | dropped                    | [cos-map]                                  |
|--------|----------------------------|--------------------------------------------|
|        |                            |                                            |
| 1      | 0                          | [0 1 ]                                     |
| 2      | 0                          | [2 3 ]                                     |
| 3      | 0                          | [4 5 ]                                     |
| 4      | 0                          | [6 7 ]                                     |
|        | thresh<br>1<br>2<br>3<br>4 | thresh dropped<br>1 0<br>2 0<br>3 0<br>4 0 |

!--- Output suppressed.

デフォルトでは、4 つのしきい値すべてが 100 % になっています。しきい値レベルを設定す

るには、rcv-queue threshold *<Queue Id> <Threshold 1> <Threshold 2> <Threshold 3> <Threshold 14>* コマンドを発行できます。この方法では、輻輳が生じた際、高い CoS 値の データがドロップされるのは、低い CoS 値のデータよりも後になります。 Switch(config)#interface range fa 3/37 - 48

Switch(config-if-range)#rcv-queue threshold 1 50 60 80 100

5. マッピング:CoS を信頼するようにポートが設定されている場合は、受信した CoS 値を内 部の DSCP 値にマッピングするために、CoS-DSCP マップ テーブルを使用してください。

Switch#show mls gos maps cos-dscp

Cos-dscp map: cos: 0 1 2 3 4 5 6 7 dscp: 0 8 16 24 32 40 48 56

信頼できる IP precedence を信頼するようポートを設定している場合は、受信した IP precedence 値を内部の DSCP 値にマッピングするために、ip-prec-dscp マップ テーブルを 使用します。

Switch#show mls gos maps ip-prec-dscp

IpPrecedence-dscp map: ipprec: 0 1 2 3 4 5 6 7

dscp: 0 8 16 24 32 40 48 56

DSCP を信頼するようポートを設定している場合は、受信した DSCP 値が内部 DSCP 値と して使用されます。これらのテーブルは、ネットワーク内のすべてのスイッチで同じである 必要があります。いずれかのスイッチで異なるマッピングのテーブルが使用されていると、 望んだ結果が得られません。これらのテーブルの値は次のようにして変更できます。 Switch(config)#mls gos map cos-dscp 0 8 16 24 40 48 48 56 Switch(config)#mls gos map ip-prec-dscp 0 8 16 24 40 48 48 56

 ポリシング:Catalyst 6500スイッチでは、次の2種類のポリシングを使用できます。集約ポリ シング:集約ポリシングはスイッチ内のフローの帯域幅を制御します。show mls qos aggregate-policer コマンドは、スイッチで設定されているすべての集約ポリシャを表示しま す。ポリシングの統計情報です。

Switch#show mls qos ip fastEthernet 3/13 [In] Policy map is pqos2 [Out] Default. QoS Summary [IPv4]: (\* - shared aggregates, Mod - switch module) Int Mod Dir Class-map DSCP Agg Trust Fl AgForward-By AgPoliced-By Id Id \_\_\_\_\_ 

 Fa3/13
 5
 In
 qos1
 0
 1\*
 dscp
 0
 10626
 118860

 Fa3/13
 5
 In class-defa
 40
 2
 No
 0
 3338
 0

 Switch#show mls gos QoS is enabled globally QoS ip packet dscp rewrite enabled globally Input mode for GRE Tunnel is Pipe mode Input mode for MPLS is Pipe mode Vlan or Portchannel (Multi-Earl) policies supported: Yes Egress policies supported: Yes ----- Module [5] -----QoS global counters: Total packets: 163 IP shortcut packets: 0 Packets dropped by policing: 120

IP packets with TOS changed by policing: 24 IP packets with COS changed by policing: 20

Non-IP packets with COS changed by policing: 3 MPLS packets with EXP changed by policing: 0

マイクロフロー ポリシング:マイクロフロー ポリシングでは、スイッチのインターフェイ スあたりのフローの帯域幅を制御します。デフォルトでは、マイクロフローポリシャで影 響を受けるのはルーティングされたトラフィックだけです。ブリッジド トラフィックに対 してマイクロフロー ポリシングを有効にするには、VLAN インターフェイスで mls gos bridged コマンドを発行します。マイクロフロー ポリシングの統計情報を確認すると、次の ようになります。

Switch#show mls ip detail

| Displaying | Netflow entries | in  | Supervisor E | larl        |         |         |
|------------|-----------------|-----|--------------|-------------|---------|---------|
| DstIP      | SrcIP           |     | Prot:SrcPc   | ort:DstPort | Src i/f | :AdjPtr |
|            |                 |     |              |             |         |         |
| Pkts       | Bytes           | Age | e LastSeen   | Attributes  |         |         |
|            |                 |     |              |             |         |         |

Mask Pi R CR Xt Prio Dsc IP\_EN OP\_EN Pattern Rpf FIN\_RDT FIN/RST Ig/acli Ig/aclo Ig/qosi Ig/qoso Fpkt Gemini MC-hit Dirty Diags \_\_\_\_\_

Drop Bucket Use-Tbl Use-Enable Police Count Threshold Leak OoS 10.175.50.2 10.175.51.2 icmp:8 :0 --:0x0 43 64500 84 21:37:16 L3 - Dynamic NO NO :0x0 

 43
 64500 84
 21:37:16 L3 - Dynamic

 1
 1
 0
 0
 1
 1
 0
 0
 0

 1
 1
 0
 0
 1
 1
 0
 0
 0
 0

 0
 0
 0
 0
 0
 0
 0
 0
 0
 0

 0x0
 664832
 0
 0
 :0
 NO
 **1491** 

 0.0.0.0
 0.0.0.0
 0
 :0
 :0
 - 

 1980
 155689
 1092
 21:37:16
 L3
 - Dynamic

 0
 1
 0
 0
 0
 0
 0
 0

 0
 1
 0
 0
 0
 0
 0
 0
 0

 0x0
 0
 0
 0
 0
 0
 0
 0
 0
 0

 NO NO :0x0

0 0 NO 0 NO 0  $0 \times 0$ Switch#show mls gos

QoS is enabled globally QoS ip packet dscp rewrite enabled globally Input mode for GRE Tunnel is Pipe mode Input mode for MPLS is Pipe mode Vlan or Portchannel(Multi-Earl) policies supported: Yes Egress policies supported: Yes

----- Module [5] -----QoS global counters: Total packets: 551 IP shortcut packets: 0 Packets dropped by policing: 473 IP packets with TOS changed by policing: 70

IP packets with COS changed by policing: 44 Non-IP packets with COS changed by policing: 11 MPLS packets with EXP changed by policing: 0

注: show mls gos ip type mod/numberコマンドは、マイクロフローポリシングの統計情報を 表示しません。このコマンドで表示されるのは集約ポリシングの統計情報だけです。必要と するポリシングの統計情報が表示されない場合は、ポリシングの設定を確認してください。 設定例については、『Catalyst 6500/6000 シリーズ スイッチでの QoS ポリシング』を参照

NO

してください。また、このドキュメントの「<u>Catalyst 6500 スイッチの QoS のガイドライン</u> <u>と制限</u>」のセクションも参照してください。

- 7. 使用している OS のバージョンの『<u>リリース ノート</u>』を参照して、QoS 設定に関する不具 合がないことを確認してください。
- 8. 使用しているスイッチのスーパーバイザのモデル、PFC のモデル、MSFC のモデル、およ び Cisco IOS/CatOS のバージョンを確認してください。使用している機器の仕様について は、「<u>Catalyst 6500 スイッチの QoS のガイドラインと制限</u>」を参照してください。設定が 適用可能であることを確認します。

<u>Catalyst 6500 スイッチの QoS のガイドラインと制限</u>

Catalyst 6500 スイッチで QoS を設定する前に注意する必要のある QoS の制限には次のものがあります。

- <u>一般的なガイドライン</u>
- <u>PFC3 のガイドライン</u>
- <u>PFC2 のガイドライン</u>
- クラスマップコマンドの制限
- <u>ポリシー マップ コマンドの制限</u>
- ポリシーマップクラスコマンドの制限
- <u>キューとドロップのしきい値マッピングのガイドラインと制限</u>
- ACL エントリ内の trust-cos の制限
- WS-X6248-xx、WS-X6224-xx、WS-X6348-xx ラインカードの制限
- PFC または PFC2 は、WAN トラフィック向けの QoS 機能は備えていません。PFC または PFC2 を使用している場合、PFC の QoS 機能によって WAN トラフィックの ToS バイトは 変更されません。
- ・レイヤ3でスイッチングされた入力 LAN トラフィックは、MSFC または MSFC2 を通過せず、レイヤ3スイッチング エンジンで割り当てられた CoS 値を保持します。
- QoS には、untrusted、trust-ipprec、または trust-dscp キーワードで設定されたポートに対す る入力ポートの輻輳回避は実装されていません。トラフィックはスイッチング エンジンに直 接送られます。
- スイッチでは、キューだけにマップされている CoS 値を搬送するトラフィックに対して、テ ールドロップしきい値を使用します。またスイッチでは、キューとしきい値にマップされて いる CoS 値を搬送するトラフィックに対して、WRED ドロップしきい値を使用します。
- レイヤ3スイッチングエンジンによる分類では、レイヤ2、3、4の値を使用します。レイヤ 3スイッチングエンジンによるマーキングでは、レイヤ2CoSの値とレイヤ3IP precedenceの値またはDSCPの値を使用します。
- trust-cos ACL では、信頼できないポートから受信したトラフィックの CoS は復元できません。信頼できないポートから受信したトラフィックには、必ずそのポートの CoS の値が含まれています。

**注:PFC** QoSでは、ポリシーマップをインターフェイスにアタッチするまで、サポートされていないコマンドの使用は検出されません。

#### <u>QoS\_TCAM の制限</u>

Ternary CAM(TCAM)は、PFC、PFC2、およびPFC3のACLエンジンによって実行される、スイッ チを通過するパケットに基づいて、高速テーブルルックアップを行うために設計された専用メモ リです。ACL を設定するときには、ACL を QoS にマップします。また、インターフェイスに QoS ポリシーを割り当てるときには、スイッチが TCAM をプログラムします。スイッチ上の使 用可能な TCAM 空間を QoS 用にすべて使用してしまった場合には、次のエラー メッセージが表 示されます。

Switch(config)#interface vlan 52
Switch(config-if)#service-policy input test
Switch(config-if)#
3w0d: %QM-4-TCAM\_ENTRY: Hardware TCAM entry capacity exceeded

この show tcam count コマンドの出力では、TCAM エントリの Masks の 95 % が使用されています。このため、QoS ポリシーをインターフェイスに適用しようとすると <sub>%QM-4-TCAM\_ENTRY</sub>:というエラー メッセージが表示されます。

| Switch# <b>sh</b> | now tcam c | ount  |              |          |
|-------------------|------------|-------|--------------|----------|
|                   | Used       | Free  | Percent Used | Reserved |
|                   |            |       |              |          |
| Labels:(          | (in) 43    | 4053  | 1            |          |
| Labels:(          | (eg) 2     | 4094  | 0            |          |
| ACL_TCAM          |            |       |              |          |
|                   |            |       |              |          |
| Masks:            | 19         | 4077  | 0            | 72       |
| Entries:          | 95         | 32673 | 0            | 576      |
| QOS_TCAM          |            |       |              |          |
| Masks:            | 3902       | 194   | 95           | 18       |
| Entries:          | 23101      | 9667  | 70           | 144      |
| LOU:              | 0          | 128   | 0            |          |
| ANDOR:            | 0          | 16    | 0            |          |
| ORAND:            | 0          | 16    | 0            |          |
| ADJ:              | 3          | 2045  | 0            |          |

TCAM エントリと ACL のラベルは、限られたリソースです。したがって、使用している ACL の 設定によっては、使用可能なリソースを使い果たさないように注意する必要があります。さらに 、大きな QoS ACL および VLAN Access Control List (VACL; VLAN アクセス コントロール リス ト)の設定では、Non-Volatile Random Access Memory (NVRAM; 不揮発性 RAM)の空間に注意 する必要がある場合があります。使用可能なハードウェアのリソースは、スーパーバイザ 1a と PFC、スーパーバイザ 2 と PFC2、スーパーバイザ 720 と PFC3 によって異なります。

| スーパ<br>ーバイ<br>ザ モジ<br>ュール   | QoS TCAM                                                                              | ACL ラベル                                                 |
|-----------------------------|---------------------------------------------------------------------------------------|---------------------------------------------------------|
| スーパ<br>ーバイ<br>ザ 1a と<br>PFC | ルータ アクセス コントロ<br>ール リスト(RACL)、<br>VACL、および QoS ACL<br>で共有されている 2K の<br>マスクと 16K のパターン | RACL、VACL、お<br>よび QoS ACL で共<br>有されている 512<br>の ACL ラベル |
| スーパ<br>ーバイ<br>ザ 2 と<br>PFC2 | QoS ACL 用の 4K のマス<br>クと 32K のパターン                                                     | RACL、VACL、お<br>よび QoS ACL で共<br>有されている 512<br>の ACL ラベル |
| スーパ                         | QoS ACL 用の 4K のマス                                                                     | RACL、VACL、お                                             |

| ーバイ<br>ザ 720 | クと 32K のパターン | よび QoS ACL で共<br>有されている 512 |
|--------------|--------------|-----------------------------|
| と PFC3       |              | の ACL ラベル                   |

注:512 ACLラベルの制限に関わらず、デフォルト(バイナリ)コンフィギュレーションモード を使用する場合、システム全体で250 QoS ACLのCisco CatOSには追加のソフトウェア制限があ ります。この制限はテキスト設定モードでは排除されています。設定モードをテキスト モードに 変更するには、set config mode text コマンドを発行します。通常、テキスト モードで使用する NVRAM またはフラッシュ メモリの容量は、バイナリの設定モードで使用する容量よりも少なく て済みます。テキスト モードでの操作中は、NVRAM に設定を保存するためには write memory コマンドを発行する必要があります。テキスト設定を NVRAM に自動的に保存するには、set config mode text auto-save コマンドを発行してください。

TCAM に関する問題の回避策を次に示します。

- 1 つの VLAN に属する多数のレイヤ2インターフェイスで service-policy コマンドを実装している場合には、スイッチのポートをベースとするポリシングではなく、VLAN ベースのポリシングを使用できます。次に例を示します。
   Switch(config)#interface range fastethernet x/y Z
   Switch(config-if)#mls gos vlan-based
   Switch(config-if)#exit
   Switch(config)#interface vlan 100
   Switch(config-if)#service-policy input Test\_Policy
- QoS マーキングの統計情報をディセーブルにします。no mls qos marking statistics コマンドでは、最大の 1020 の AgID 実装が許可されません。これは、dscp ポリシャの設定にデフォルトのポリシャを割り当てているためです。この欠点は、すべてのポリシャがデフォルトのポリシャを共有しているため、特定のポリシャについての統計情報がないことです。 Switch(config)#no mls gos marking statistics
- 可能であれば、複数のインターフェイスで同じ ACL を使用して、TCAM リソースのコンテンションを緩和するようにします。

#### <u>NBAR の制限</u>

Network-Based Application Recognition(NBAR)は、幅広いアプリケーションを認識する分類エ ンジンです。認識できるアプリケーションには、Web ベースのものや、ダイナミックな TCP/UDP ポートの割り当てを利用する分類の難しいプロトコルなどがあります。あるアプリケ ーションが NBAR によって認識および分類される際に、ネットワークでそのアプリケーション向 けのサービスが呼び出されます。NBAR はパケットを分類した後、その分類したトラフィックに 対して QoS を適用して、ネットワークの帯域幅が効率よく利用されるようにします。NBAR を 使用するときの QoS の実装方法については、次のような制限があります。

- PFC3 では NBAR はサポートされない。
- スーパーバイザエンジン 2、PFC2、および MSFC2 を使用する場合、PFC QoS の代わりに レイヤ 3 インターフェイスに NBAR を設定可能。PFC2 では、NBAR を設定したポートでの 入力 ACL をハードウェアでサポートします。PFC QoS をイネーブルにしている場合、 NBAR を設定したポートを経由するトラフィックは、入力キューおよび出力キューを通過し 、ドロップしきい値が適用されます。PFC QoS をイネーブルにしている場合、MSFC2 が NBAR トラフィック内の出力 IP precedence に等しい出力 CoS を設定します。すべてのトラ フィックは入力キューを通過すると、NBAR を設定したインターフェイスの MSFC2 でソフ

トウェアによって処理されます。

#### <u>スーパーバイザ 2 に cos-map コマンドがない</u>

ネイティブ IOS ソフトウェア リリース 12.1(8a)EX-12.1(8b)EX5 および 12.1(11b)E 以降では、 スーパーバイザ 2 上にあるギガビット アップリンク用のデフォルトの QoS CoS マッピングが変 更されています。すべての CoS 値はキュー 1 およびしきい値 1 に割り当てられており、変更で きません。

これらのリリースでは、スーパーバイザ 2 のギガビット アップリンク ポートに対して次のコマ ンドを設定することはできません。

rcv-queue cos-map priority-queue wrr-queue cos-map

QoS の設定には制限があり、厳密なプライオリティ キューは使用できません。この制限が及ぶの は、物理的にスーパーバイザ 2 エンジンにあるギガビット ポートだけです。他のラインカード モジュールにあるギガビット ポートは影響を受けません。

この問題を解決するファームウェア アップグレードがあります。このアップグレードはソフトウ ェアで実行可能です。ファームウェアのアップグレードが必要な場合は、テクニカルサポートに お問い合せください。ファームウェアのアップグレードは、Supervisor2のハードウェアバージョ ンが4.0未満の場合にのみ必要です。Supervisor2のハードウェアバージョンが4.0以降の場合、 QoSはファームウェアアップグレードなしでギガビットアップリンクポートで許可される必要が あります。ファームウェアのレベルを確認するには、show module コマンドを発行してください 。この問題は、Cisco Bug ID <u>CSCdw89764</u>(登録ユーザ専用)で確認されています。

#### service-policy の制限

ポリシーマップをインターフェイスに適用するには、service-policy コマンドを発行します。サポ ートされていないコマンドをポリシーマップに指定していると、service-policy コマンドでポリシ ーマップを適用した後にスイッチのコンソールにエラーが表示されます。service-policy に関連す る問題をトラブルシューティングする際には、次の点を考慮する必要があります。

- EtherChannel のメンバのポートには、サービス ポリシーを割り当てないでください。
- Distributed Forwarding Card (DFC)が取り付けられている場合は、PFC2 で VLAN ベースの QoS はサポートされません。VLAN インターフェイスに対しては、mls qos vlan-based コマ ンドを発行したり、サービス ポリシーを割り当てることはできません。
- PFC QoS では、出力キーワードを PFC3 およびレイヤ 3 インターフェイス(レイヤ 3 イン ターフェイスとして設定されている LAN ポートまたは VLAN インターフェイス)でのみサポ ートしています。 PFC3 を使用している場合は、レイヤ 3 インターフェイスに入力ポリシー マップと出力ポリシー マップの両方を割り当てられます。
- ・レイヤ2ポート上の VLAN ベースまたはポートベースの PFC QoS は、出力キーワードでレイヤ3インターフェイスに適用されたポリシーとは関連がありません。
- ・出力キーワードで適用されたポリシーでは、マイクロフロー ポリシングはサポートされません。
- service-policy コマンドの出力では、信頼状態を設定するポリシー マップは割り当てることが できません。

• PFC QoS では出力ドロップによる入力マークダウン、あるいは出力マークダウンによる入力 ドロップをサポートしていません。

running-config コマンドの出力に service-policy の出力文が表示されない

FlexWan モジュールのマルチリンクに QoS を設定する場合には、show running-config コマンド の出力内に service-policy コマンドの出力は表示されません。この状態は、スイッチで 12.2SX よ り前の Cisco IOS のバージョンが稼働している場合に発生します。Cisco 7600 シリーズの FlexWAN では、バンドルされていないインターフェイス上の dLLQ がサポートされます。 MLPPP バンドル インターフェイス上の dLLQ はサポートされません。これは Cisco IOS ソフト ウェア リリース 12.2S ではサポートされています。

この制限の回避策は、サービス ポリシーを非バンドル インターフェイスに適用するか、Cisco IOS のバージョンを、この機能をサポートしている 12.2SX 以降にアップグレードすることです 。

### <u>ポリシングの制限</u>

ポリシングは PFC 上のハードウェアによって実行され、スイッチのパフォーマンスには影響を与 えません。PFC のない 6500 プラットフォームではポリシングは実行できません。ハイブリッド OS の場合は、CatOS 上でポリシングを設定する必要があります。ポリシングに関する問題をト ラブルシューティングする際には、次の点を考慮する必要があります。

- 入力ポリシングと出力ポリシングの両方を同じトラフィックに適用するときには、入力ポリシーと出力ポリシーの両方でトラフィックのマークダウンかドロップを行う必要があります。
   PFC QoS では出力ドロップによる入力マークダウン、あるいは出力マークダウンによる入力ドロップをサポートしていません。
- キーワード pir を使用せず、maximum\_burst\_bytes パラメータと normal\_burst\_bytes パラメ ータと等しい(maximum\_burst\_bytes パラメータを入力していない場合)ポリシャを作成す ると、exceed-action policed-dscp-transmit キーワードが原因で、policed-dscp max-burst マ ークダウン マップで定義されたように PFC QoS によってトラフィックがマークダウンされ ます。
- 超過アクションがドロップされると、PFC QoS では設定済の違反アクションは無視されます。
- ・ドロップを適合アクションとして設定している場合、PFC QoS ではドロップが超過アクショ ンおよび違反アクションとして設定されます。
- マイクロフロー ポリシング、NetFlow、および NetFlow Data Export(NDE; NetFlow データ エクスポート)のフローマスク要件が競合する場合があります。

## <u>ハイブリッド OS の MSFC によるレート制限またはポリシングの問題</u>

ハイブリッド OS が稼働している Catalyst 6500 スイッチでは、レート制限の設定が期待どおり の結果になりません。たとえば、MSFC で interface vlan コマンドの下で rate-limit コマンドを設 定すると、実際にはトラフィックに対してレート制限が行われません。

interface Vlan10

rate-limit input 256000 2000 2000 conform-action transmit exceed-action drop rate-limit output 256000 2000 2000 conform-action transmit exceed-action drop

interface Vlan10
service-policy input Test\_Policy

この問題の背後にある理由は、MSFC は制御機能のみを行い、実際のトラフィック フォワーディ ングはスーパーバイザの PFC ASIC で行われるということです。MSFC では FIB と隣接関係テー ブルのほか、制御情報をコンパイルして、これを PFC にダウンロードしてハードウェアに実装し ます。作成した設定を利用すると、レート制限はソフトウェアによってスイッチされたトラフィ ックにのみ適用され、これは最小限の適用(または適用なし)となります。

この問題の回避策は、スーパーバイザでのレート制限の設定に CatOS command-line interface (CLI; コマンドライン インターフェイス)を使用することです。CatOS で QoS ポリシ ングを設定する方法の詳細については、『<u>CatOS QoS</u>』を参照してください。また、設定例につ いては、『<u>Catalyst 6500/6000 シリーズ スイッチでの QoS ポリシング</u>』も参照してください。

<u>Cisco 7600 の VLAN インターフェイスで shape average コマンドがサポートされ</u>ていない

Cisco 7600 でインターフェイスにサービス ポリシー入力を適用すると、次のエラー メッセージ が表示されます。

7600\_1(config)#int Gi 1/40
7600\_1(config-if)#service-policy input POLICY\_1
shape average command is not supported for this interface

shape average コマンドは、Cisco 7600 の VLAN インターフェイスではサポートされていません 。代わりにポリシングを使用する必要があります。

7600\_1(config)#policy-map POLICY\_1
7600\_1(config-pmap)#class TRAFFIC\_1
7600\_1(config-pmap-c)#police conform-action transmit exceed-action drop

レート制限トラフィックに対してポリシングを実装する方法の詳細については、『 <u>ポリシー マッ</u> <u>プ クラス ポリシングの設定』を参照してください。</u>

このサービス ポリシーを VLAN インターフェイス(SVI)に付加する場合、このポリシーマップ を適用するこの VLAN に属するすべての レイヤ 2 ポートで、VLAN ベースの QoS を有効にする 必要があります。

7600\_1 (config) **#interface Gi 1/40** 7600\_1 (config-if) **#mls gos vlan-based** 詳細については、『<u>レイヤ 2 LAN ポートで VLAN ベース PFC QoS を有効にする』を参照してく</u> <u>ださい。</u>

## <u>QoS-ERROR : ポリシー マップ [chars] およびクラス [chars] への追加/変更は有効</u> <u>ではありません、コマンドは拒否されます</u>

QoS-ERROR: Addition/Modification made to policymap vtc-map and class voice-video is not valid, command is rejected

このエラー メッセージは、表記されているクラスで定義されているアクションが、Cisco Catalyst 6500 シリーズ スイッチでは許可されていないことを示します。ポリシー マップ クラス アクションの設定ではいくつかの制限があります。

- ・ポリシー マップ クラスでは、次の3つすべては実行できません。set コマンドによるトラフィックのマーキング信頼状態の設定ポリシングの設定set コマンドでトラフィックをマーキングするか、または信頼状態またはポリシングを設定するか、その両方を設定します。
- ハードウェアでスイッチングされるトラフィックの場合、PFC QoS は bandwidth、priority、 queue-limit、または random-detect ポリシー マップ クラス コマンドをサポートしません。 これらのコマンドはソフトウェアでスイッチングされるトラフィックに使用できるので、設 定が可能です。

・PFC QoS では、**set qos-group ポリシー マップ クラス コマンドはサポートされません。** このような制限については、『<u>ポリシー マップ クラス アクションの設定』を参照してください</u> <u>。</u>

<u>関連情報</u>

- Cisco IOS ソフトウェアが稼働する Catalyst 6500/6000 シリーズ スイッチの QoS 分類およ びマーキング
- Cisco IOS システム ソフトウェアが稼働している Catalyst 6500/6000 シリーズ スイッチの QoS 出力スケジューリング
- <u>Catalyst 6500/6000 シリーズ スイッチでの QoS ポリシング</u>
- CatOS ソフトウェアが稼働する Catalyst 6500/6000 シリーズ スイッチの QoS の分類とマー キング
- CatOS システム ソフトウェアが稼働している Catalyst 6500/6000 シリーズ スイッチの QoS 出力スケジューリング
- ・<u>LAN 製品に関するサポート ページ</u>
- LAN スイッチングに関するサポート ページ
- <u>テクニカル サポートとドキュメント Cisco Systems</u>